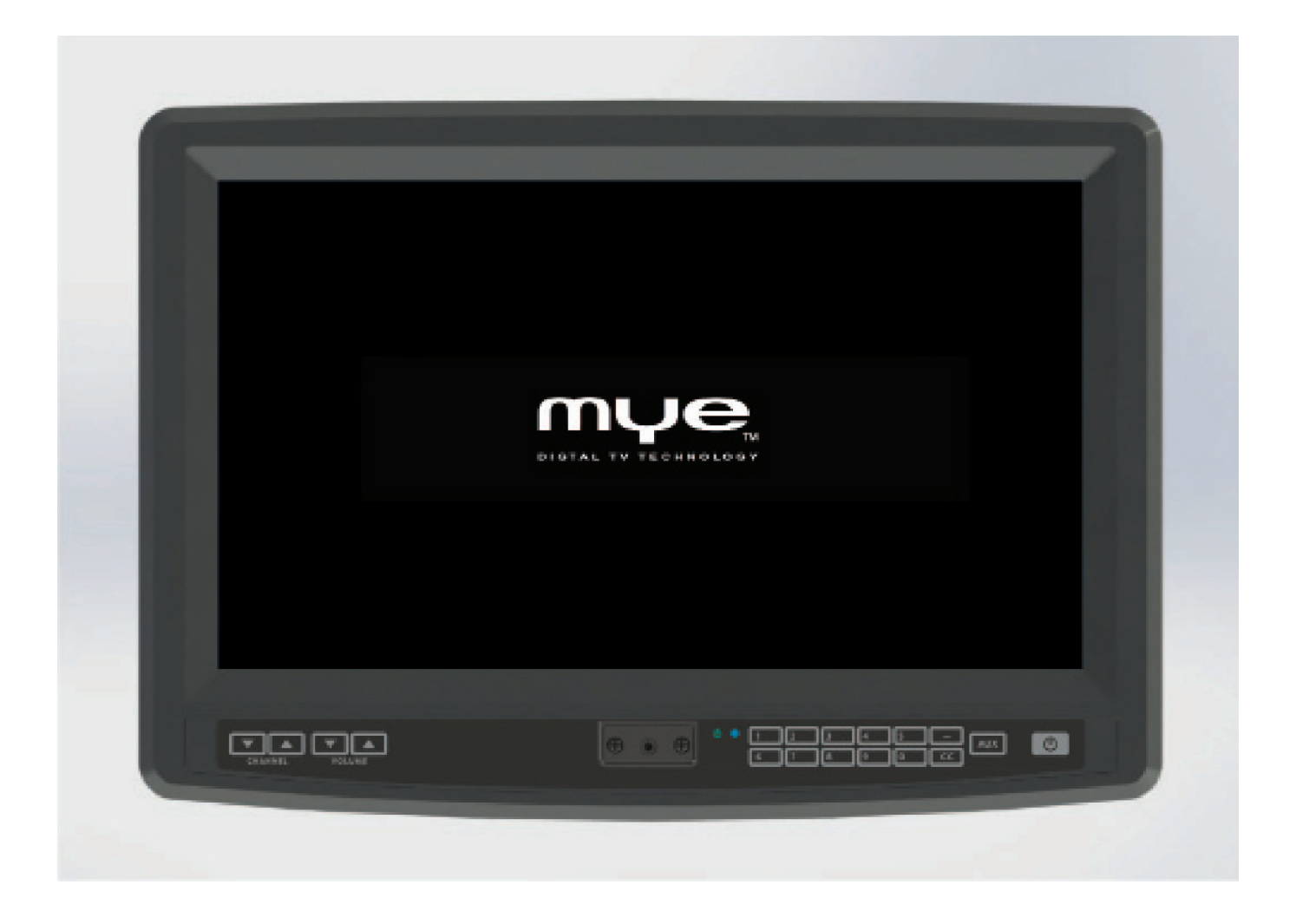

# MYE Entertainment MYE PERSONAL DIGITAL TV SYSTEM

**Owners Manual** 

## **Installation Notice**

Instant Channel Programming Feature Complete the Signal / Power Connections and Press 0001 to Begin Channel Programming Scan

> Covers Models: M156TV2-NAQ2 M156TV2-PRO (Pro:Idiom)

## TABLE OF CONTENTS

|                                           | page(s) | page |
|-------------------------------------------|---------|------|
| CHAPTER 1 : IN THE BOX                    | 6       | 6    |
|                                           |         |      |
|                                           |         |      |
|                                           |         |      |
| CHAPTER 2 : KEY PAD ORIENTATION           | 7       | 7    |
|                                           |         |      |
| CHAPTER 3 : CHANNEL MENU                  | 8 - 9   | 8    |
|                                           |         |      |
|                                           |         |      |
| CHAPTER 4 : PICTURE MENU                  | 10 - 11 | 10   |
|                                           |         |      |
|                                           |         |      |
| CHAPTER 5 : AUDIO MENU                    | 12 - 14 | 12   |
|                                           |         |      |
|                                           | 45 47   | 45   |
|                                           | 13 - 17 | 15   |
|                                           |         |      |
| CHAPTER 7 : SETUP MENU                    | 18 - 20 | 18   |
|                                           |         |      |
|                                           |         |      |
|                                           |         |      |
| CHAPTER 8 : LOCK MENU                     | 21 - 24 | 21   |
|                                           |         |      |
|                                           |         |      |
|                                           |         |      |
| CHAPTER 9 : CUSTOM FEATURES MENU          | 25 - 28 | 25   |
|                                           |         |      |
|                                           |         |      |
|                                           |         |      |
| CHAPTER 10 : INTELLIJACK - HEADPHONE JACK | 29      | 29   |
| KEPLACEMENI                               |         |      |
|                                           |         |      |
| CHAPTER 11 : WARRANTY                     | 30 - 31 | 30   |

# **GENERAL SAFETY and CARE**

Thank you for your purchase of the MYE Entertainment personal viewing screen. This product has been designed specifically for use in the health & fitness industry, ensuring maximum performance and longevity in the harsh fitness club environment. Properly cared for, this product will provide years of high-quality entertainment.

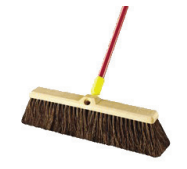

Prepare an area in which to place the product components as they are removed from the box prior to installation. The surface of the work area should be clean so as not to damage the screen and associated components.

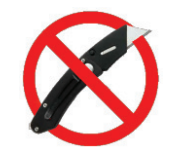

Do not open package using sharp instruments or tool.

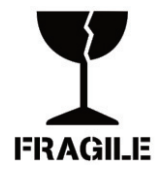

Inspect all shipping carton for signs of damage and to ensure that the contents of the carton have not broken loose during shipping.

## **Important Safety Instructions**

## Before you begin, read all warnings.

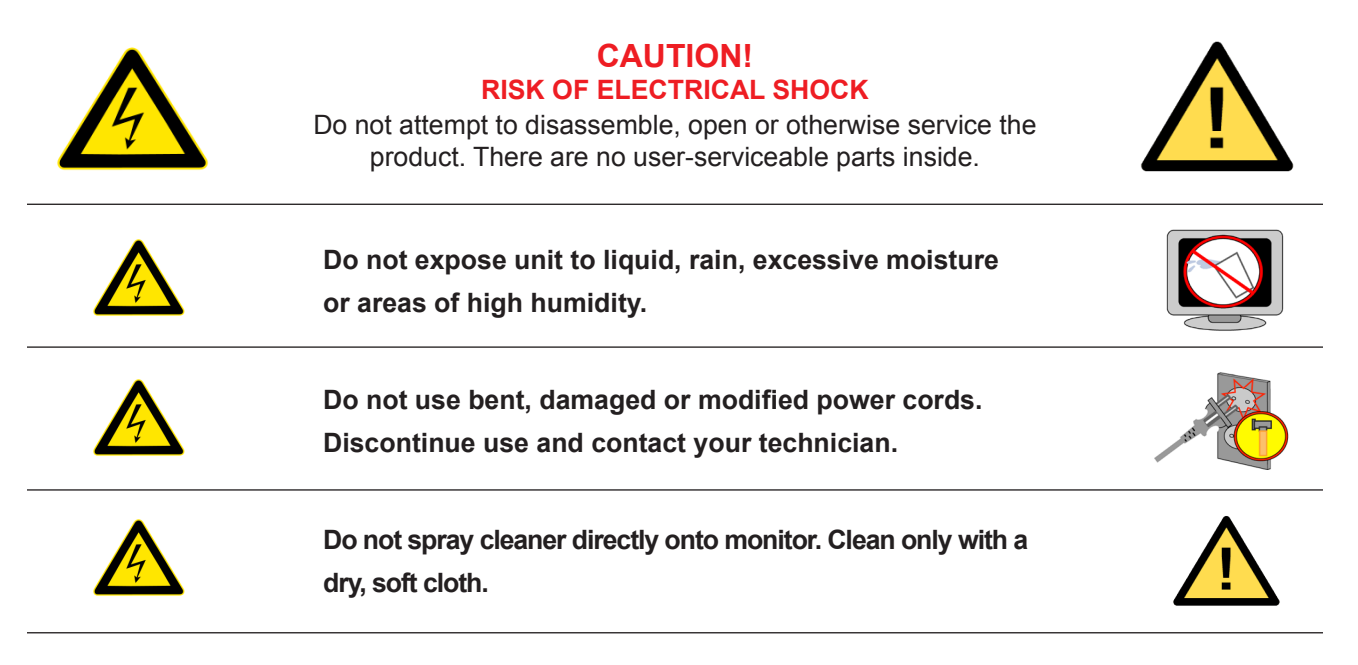

- ▲ Only use the power adapter *supplied with this product!* Use of non-approved power adapters may result in personal injury or damage to the product.
- ▲ This product should be installed using a manufacturer-approved mounting method ONLY. Use of unapproved mounting brackets may damage the product and void the warranty.
- ▲ Route all cables safely per mounting situation. Ensure that the cables are routed in a manner as to avoid being damaged by personnel or equipment.
- ▲ Ensure the product has adequate ventilation so as not to overheat the product. Do not place anything on the product that may impede proper air circulation and thus damage the product.
- ▲ Avoid extreme temperatures. Locate the equipment away from sources of heat, such as radiators and heat registers.

# **FCC Statement**

#### Radio Frequency Interference (RFI) Federal Communications Commission, Part 15

This device complies with Part 15 of the FCC Rules (47CFR15). Operation is subject to the following two conditions:

- 1. This device may not cause harmful interference, and
- 2. This device must accept any interference received, including interference that may cause undesired operation.

This product generates and utilizes radio frequency energy. If not installed and maintained in accordance with the installation & maintenance procedures as prescribed by MYE Entertainment, there is a possibility of causing interference with other services. In order to determine whether or not this product is generating harmful interference, try performing the following steps:

- Try turning off the product by unplugging it from the AC power receptacle.
- Try powering the product from another AC power receptacle.
- Relocate or turn the antenna of the receiving device.
- Increase the distance between this product and the receiving device.

If these steps do not resolve the interference, please contact your local installing company or MYE Entertainment at 1-661-964-0217.

- 1) M156TV2 Personal Viewing Screen
- 2) Power Supply
- 3) AC Power Supply Cord
- 4) Manual

## **CONNECTION IDENTIFICATION**

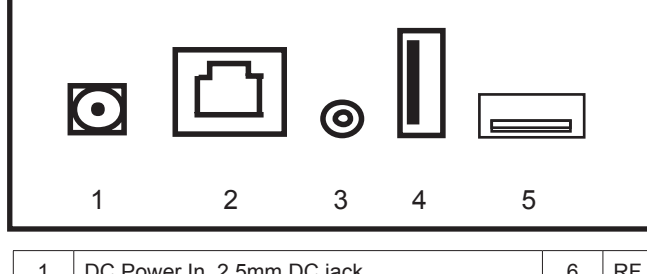

| 1 | DC Power In. 2.5mm DC jack                | 6 | RF Signal Input             |
|---|-------------------------------------------|---|-----------------------------|
| 2 | AUX TV Controller Cable port. RJ45 jack   | 7 | AUX Cablesat port. RJ45Jack |
| 3 | AUX Audio Output. 3.5mm stereo jack       |   |                             |
| 4 | Firmware Download USB jack                |   |                             |
| 5 | AUX High Defination Input Jack (Optional) |   |                             |

## Mounting the Screen and Making the Connections

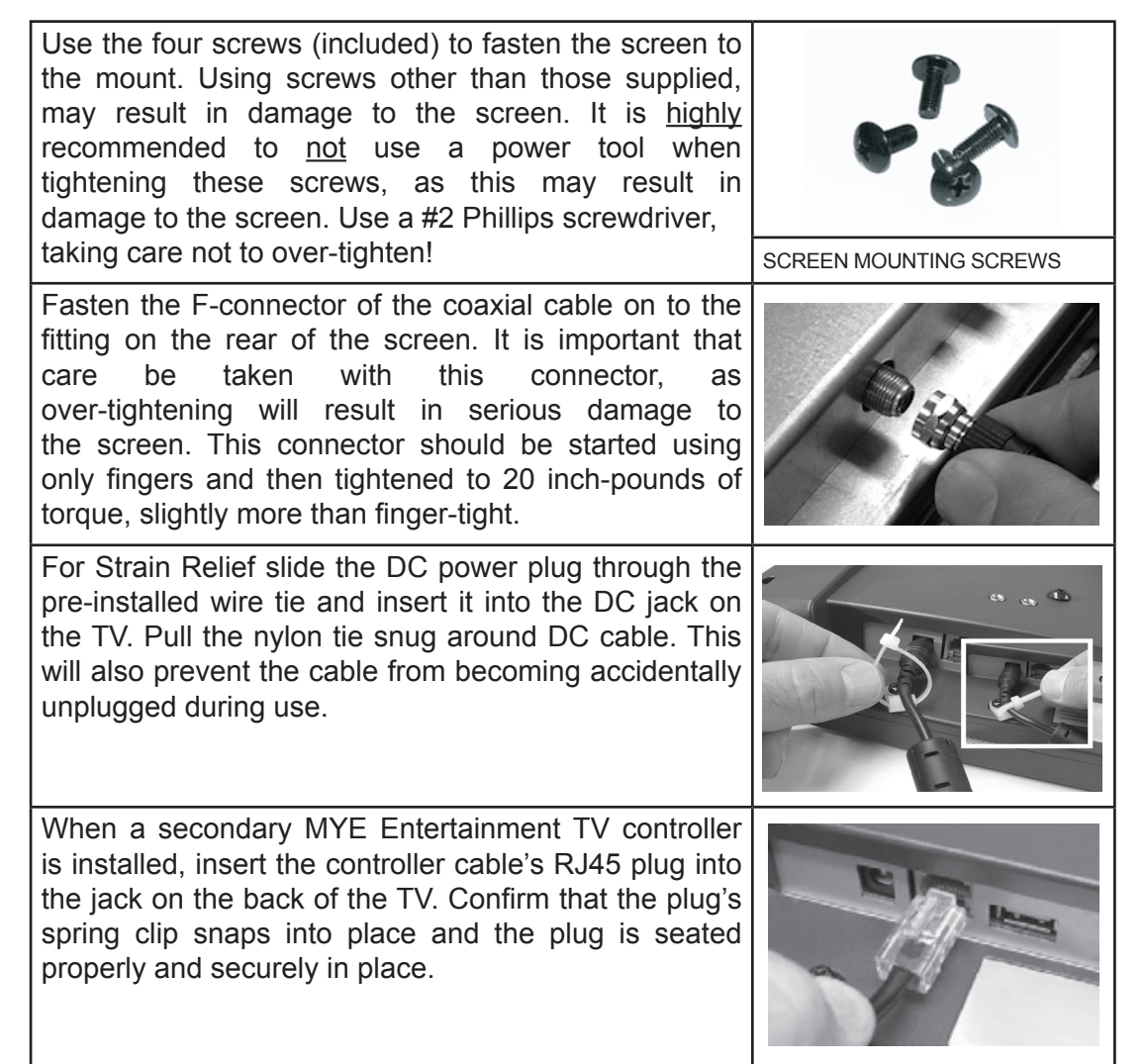

7

## 2. Key Pad Orientation

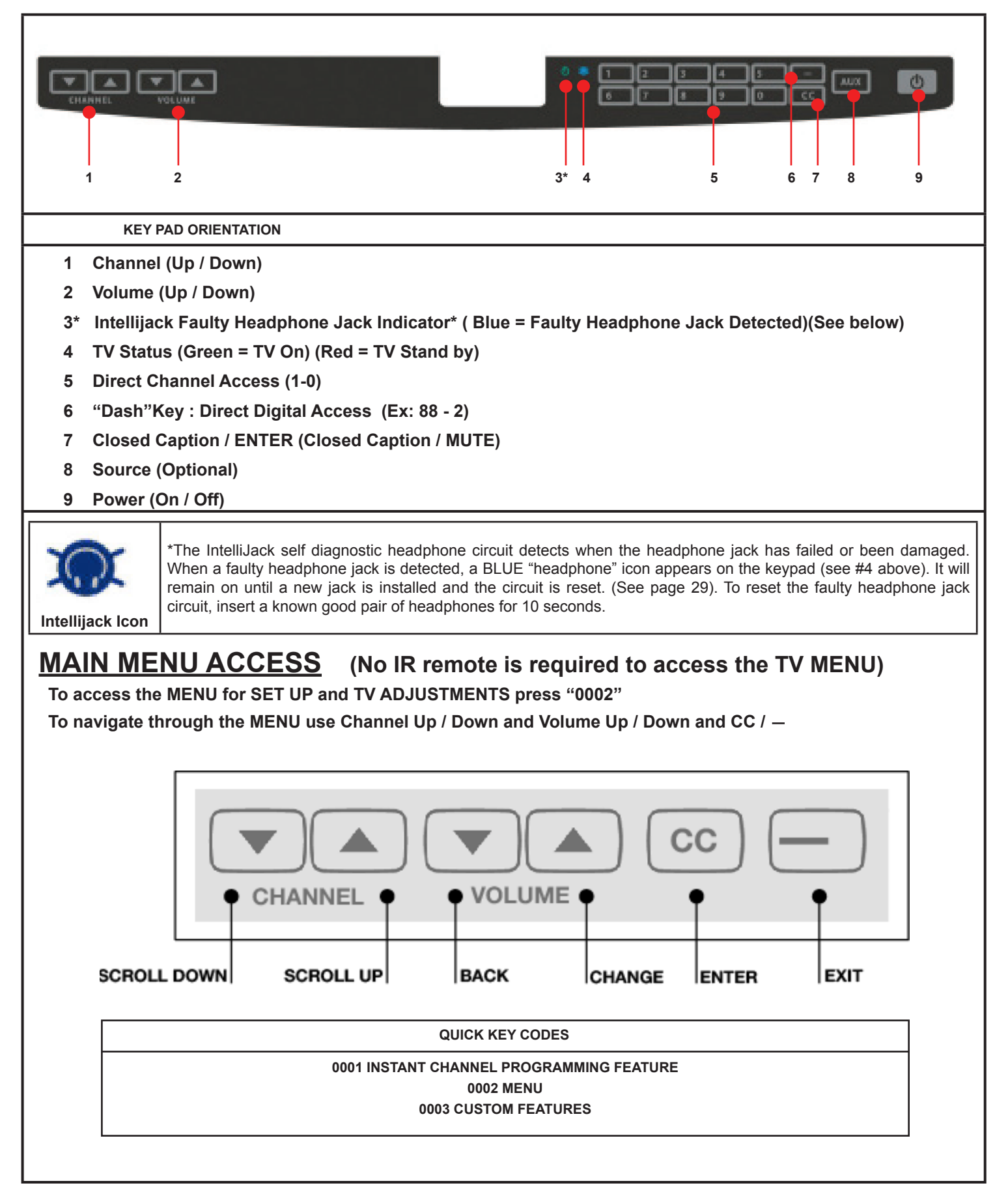

## 3. CHANNEL MENU

CHANNEL MENU contains 4 sub-menu presets (Air/Cable, Auto Scan, Show/Hide, DTV Signal)

## 3.1 Air/Cable

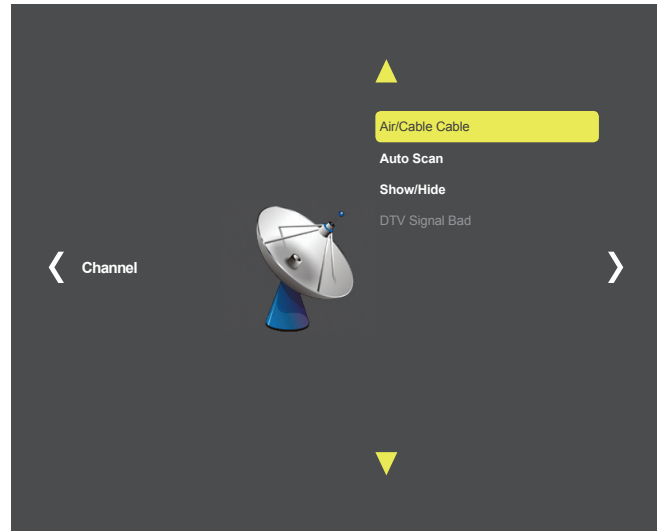

## Enter MENU

- 1. Use **VOLUME** ▲▼ keys on Keypad to select Channel.
- 2. Use **CHANNEL** ▲▼ keys on Keypad to select Air/Cable.
- 3. Push CC Key to enter(Air or Cable)

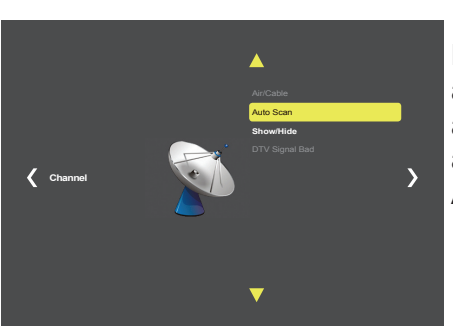

Note : Pro:Idiom model TVs are locked to scan both AIR and CABLE. There is no ability to individually select Air or Cable.

## 3.2 Auto Scan

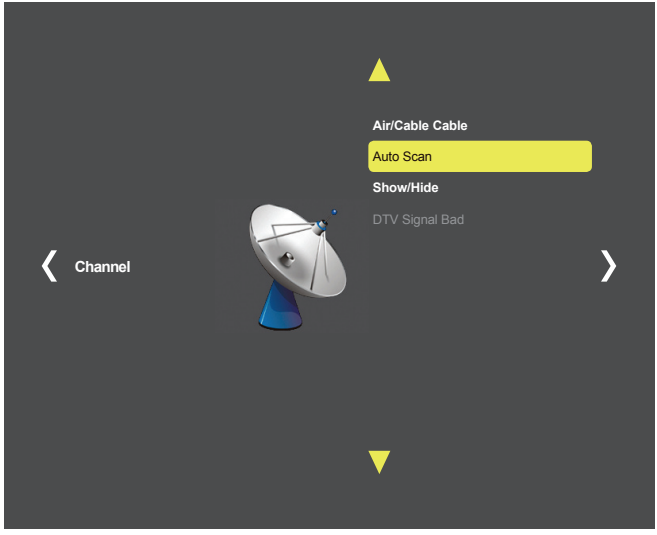

## Enter MENU

- 1. Use **VOLUME** ▲▼ keys on Keypad to select Channel.
- 2. 2. Use CHANNEL ▲▼ keys on Keypad to select Auto Scan.
- 3. Push **CC** Key to enter.
- 4. Use **VOLUME** ▼ keys on Keypad to select Yes.

|       |       | AutoSca | n           |
|-------|-------|---------|-------------|
|       |       | Found   | 0 Progam(s) |
|       |       | ATV     |             |
|       |       | DTV     |             |
|       |       |         |             |
|       |       | 2 %     | CH 4        |
| No No | Yes 🕨 |         |             |
|       |       |         |             |
|       |       |         |             |
|       |       |         |             |

Broadcasting frequency is automatically searched and saved. The search starts from analog TV (NTSC) to digital TV (VSB/QAM/Pro:Idom) and takes from 4 to 5 minutes. Channel numbers are allocated for weak signals from analog broadcasting. In DTV, weak signals or signals without broadcasting are ignored.

Depending on the content provided by the cable or satellite company, there may be some content received that is inappropriate for your intended viewing audience. Once channel scanning is complete, these channels can be deleted as necessary by using the Keypad.

## INPUT SIGNAL LEVEL REQUIREMENTS

Common sources of television signal are cable, satellite or over-the-air antenna systems. Many of these choices will provide signal in analog, digital or both even both formats. In order to provide high-quality images, the signal level supplied to each screen should be in the range of -70dBm to -5 dBm when read on analog channels. A signal level outside of this range will provide less than optimum results. In order to ensure the highest degree of satisfaction, MYE Entertainment recommends using a MYE Entertainment Certified Installer for installation & ongoing maintenance.

## 3.3 Show/Hide

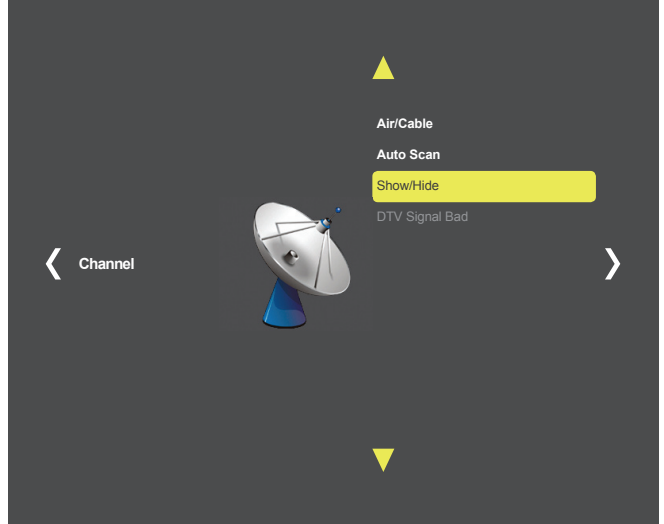

Show/Hide

6.1 SBS

10.1 EBS

## Enter MENU

- 1. Use **VOLUME** ▲▼ keys on Keypad to select Channel.
- 2. Use **CHANNEL** ▲▼ keys on Keypad to select Show/Hide.
- 3. Push **CC** Key to enter.

Enter MENU

- 1. Use **CHANNEL** ▲▼ keys on Keypad to select Channel.
- 2. Push **CC** key to Hide channel.

## 3.4 DTV Signal

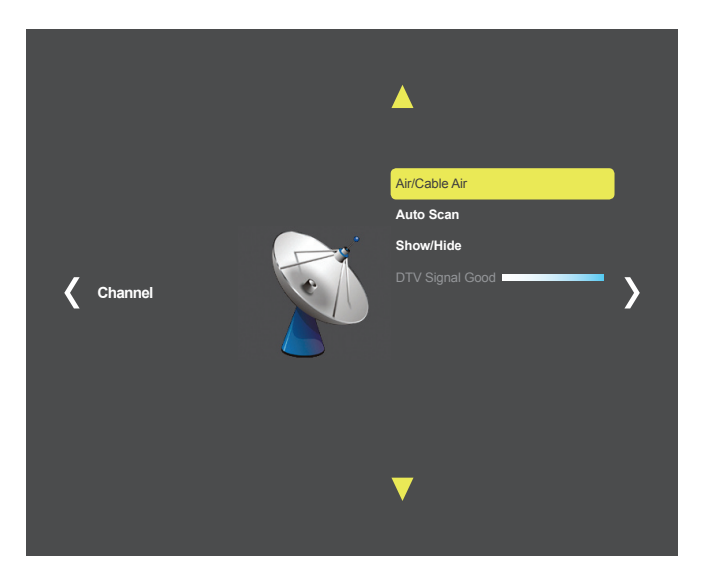

Enter MENU 1. Use **VOLUME** ▲▼ keys on Keypad to select Channel. Signal window meter will show signal strength. (Bad/Normal/Good)

## **4. PICTURE MENU**

PICTURE MENU contains 3 sub-menu presets (Picture Mode, Color Mode, Aspect Ratio)

#### 4.1 Picture Mode

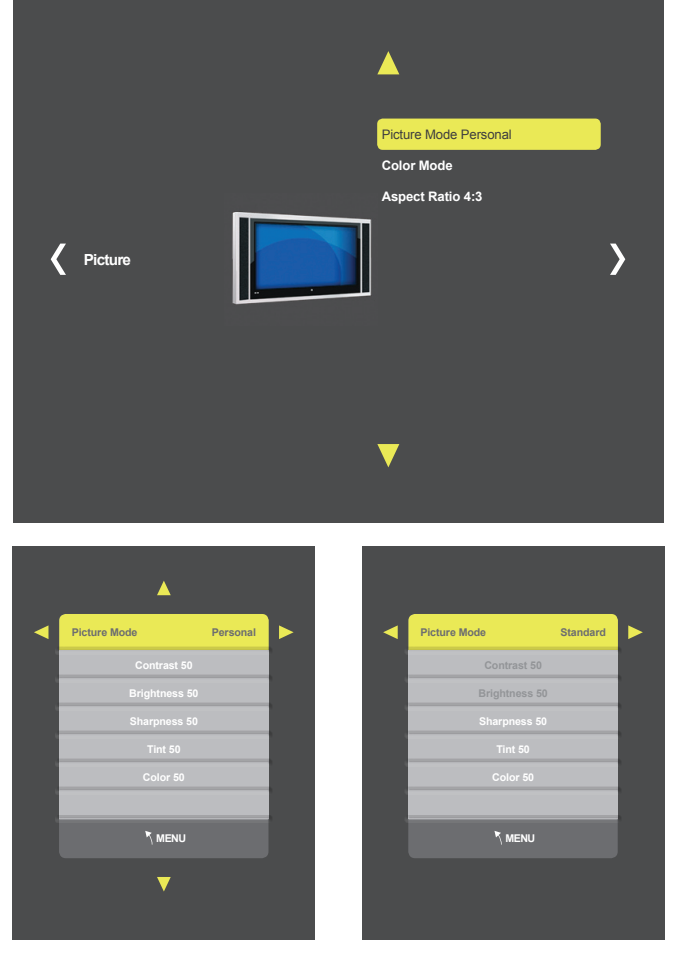

Enter MENU

- 1. Use **VOLUME ▲V** keys on Keypad to select Picture.
- 2. Use **CHANNEL** ▲▼ keys on Keypad to select Picture Mode.
- 3. Push CC Key to enter.

Picture Mode contains 4 video presets(Standard, Dynamic, Personal, Soft)

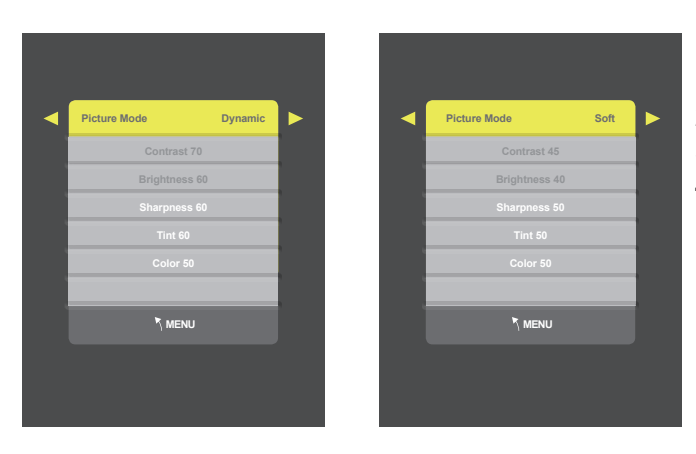

Enter MENU and SUB-MENU page

- 1. Use **VOLUME** ▲▼ keys on Keypad to select Personal.
- 2. Use **CHANNEL** ▲▼ keys on Keypad to select sub menu.
- 3. Push **CC** Key to enter/change setting.
- 4. Use **VOLUME**  $\blacktriangle \nabla$  keys to adjust level.

## 4.2 Color Mode

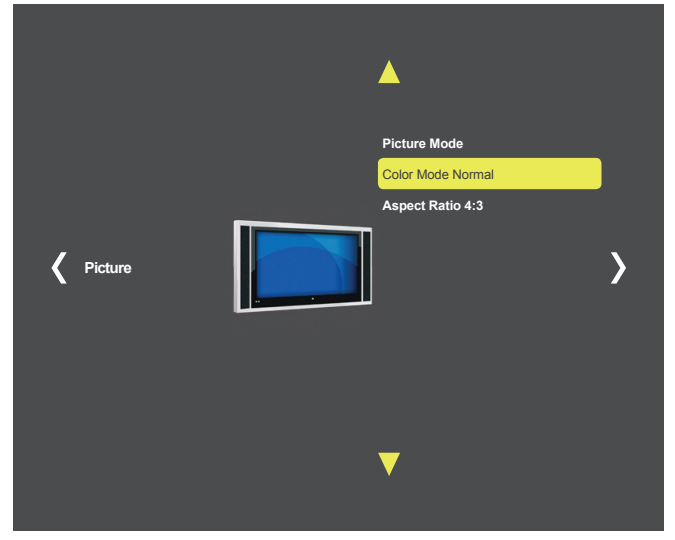

## Enter MENU

- 1. Use **VOLUME** ▲▼ keys on Keypad to select Picture.
- 2. Use **CHANNEL** ▲▼ keys on Keypad to select Color Mode.
- 3. Push **CC** Key to enter.

Color Mode contains 3 video presets(Normal, Warm, Cool)

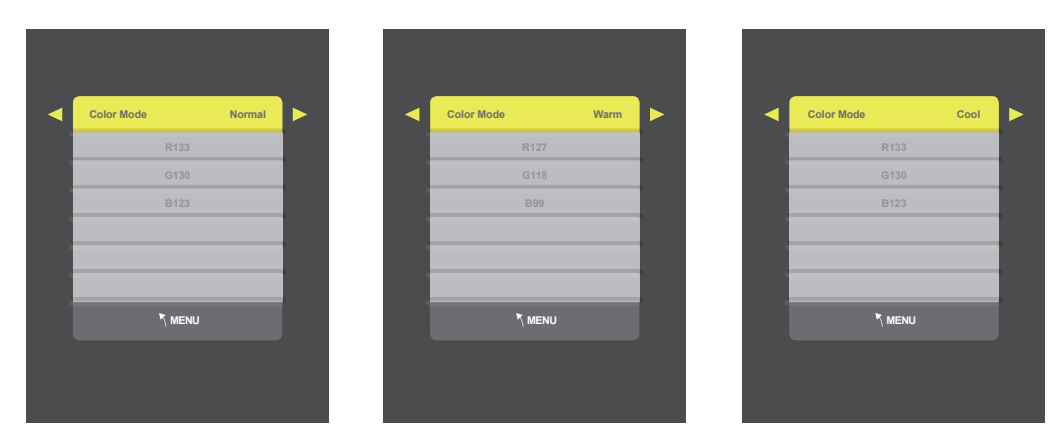

## 4.3 Aspect Ratio

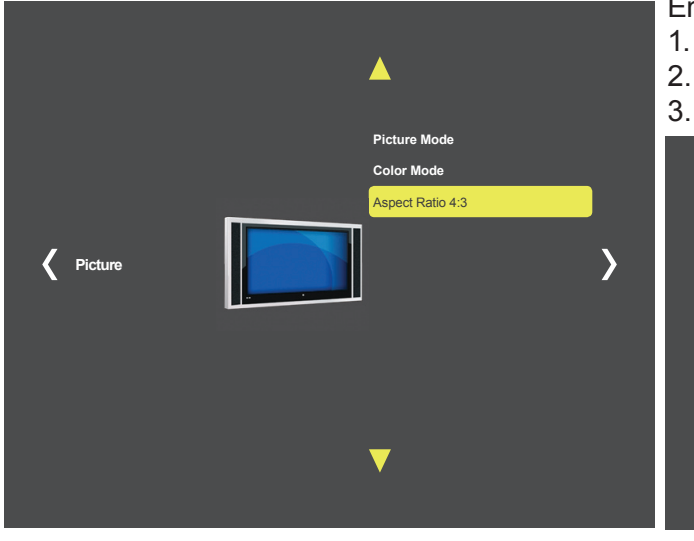

- 1. Use **VOLUME** ▲▼ keys on Keypad to select Picture.
- 2. Use CHANNEL ▲▼ keys on Keypad to select Aspect Ratio.
- 3. Push CC Key to enter.

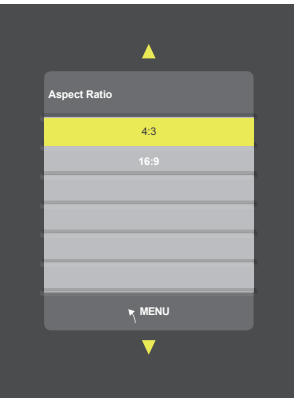

Enter MENU and SUB-MENU page 1. Use **CHANNEL** ▲▼ keys to adjust setting.

## 5. AUDIO MENU

AUDIO MENU Contanins 5 sub-menu presets (Equalizer, MTS, Audio Language, Surround-Sound, AVC)

#### 5.1 Equalizer

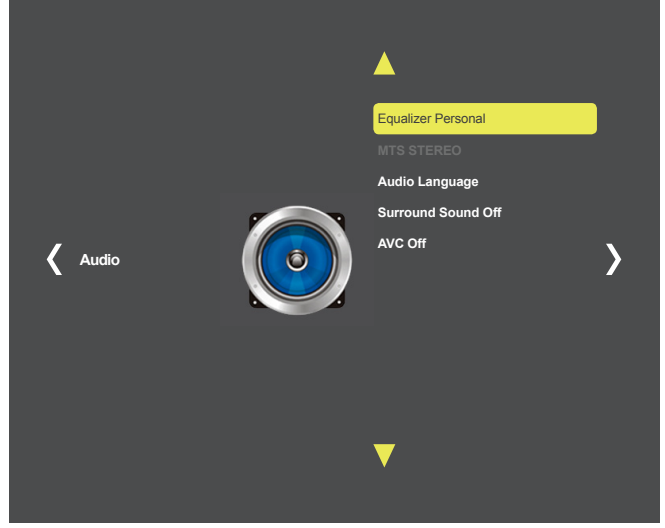

## Enter MENU

- 1. Use **VOLUME** ▲▼ keys on Keypad to select Audio.
- 2. Use **CHANNEL** ▲▼ keys on Keypad to select Equalizer.
- 3. Push **CC** Key to enter.
- 4.Use **VOLUME** ▲▼ keys on Keypad to select.

Equalizer contains 5 Audio presets(Standard, Sport, Movie, Music, Personal)

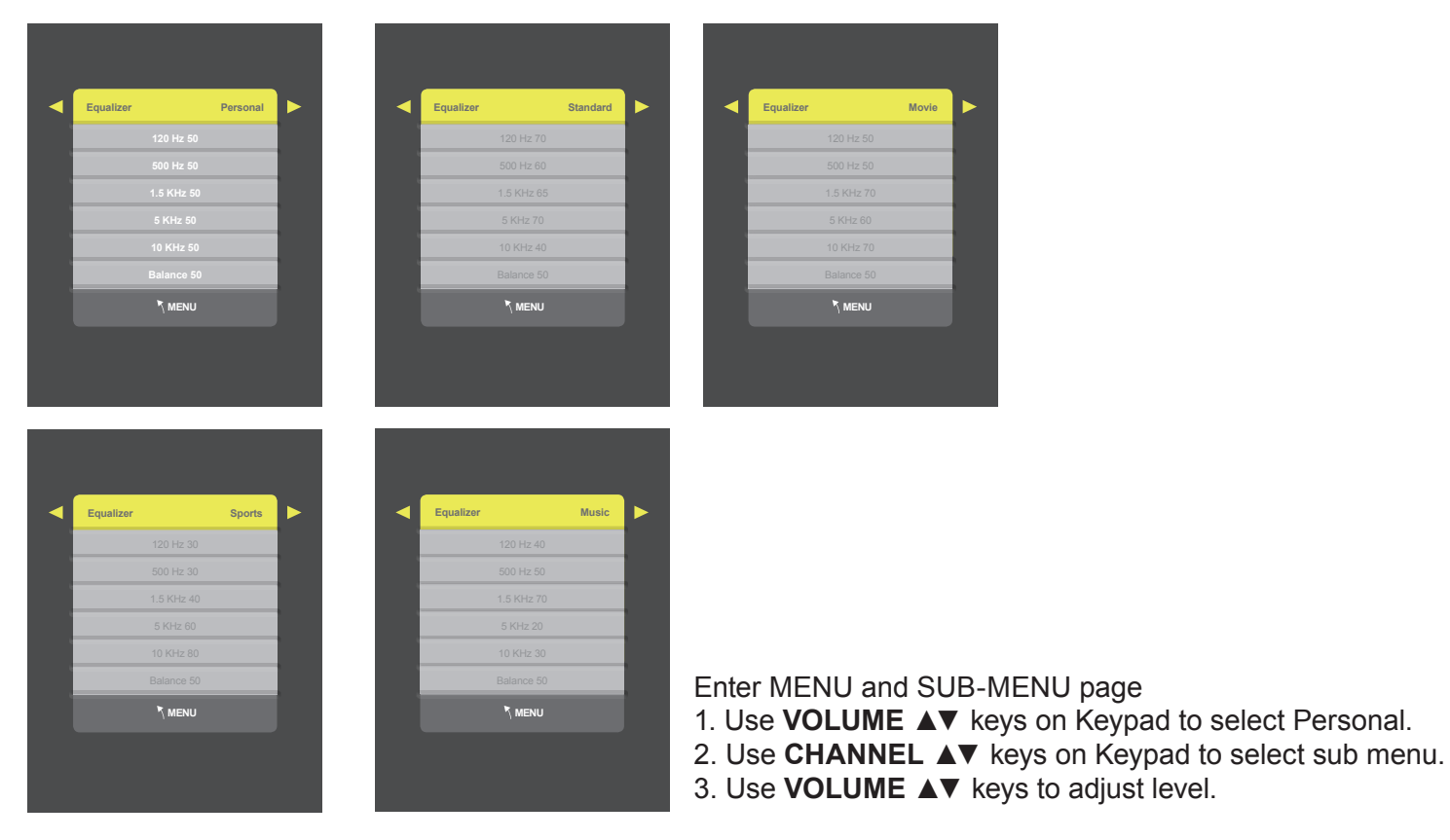

### 5.2 MTS

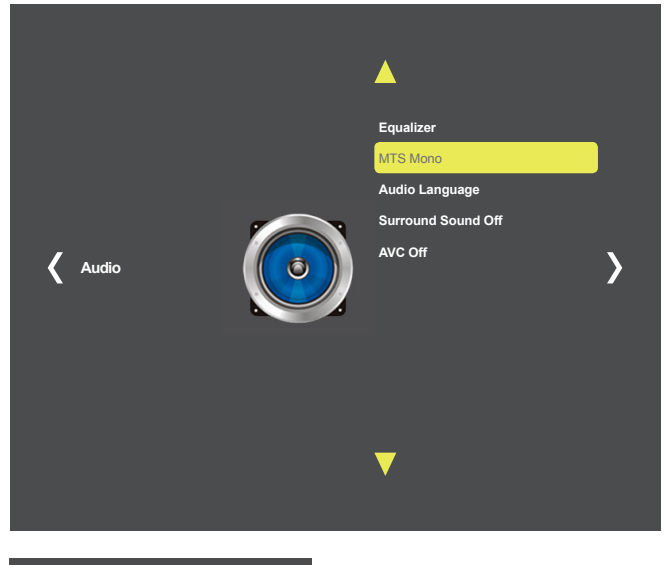

## Enter MENU

- 1. Use **VOLUME** ▲▼ keys on Keypad to select Audio.
- 2. Use **CHANNEL** ▲▼ keys on Keypad to select Audio MTS.
- 3. Push CC Key to enter.

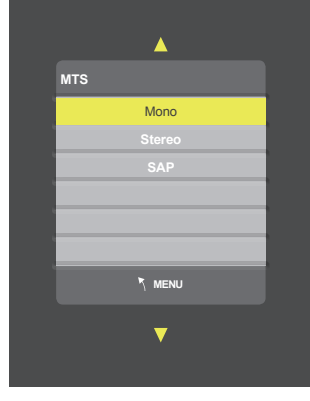

Use CHANNEL ▲▼ keys on Keypad mode (Mono, STEREO, SAP)
 Push MENU key.

#### 5.3 Audio Language

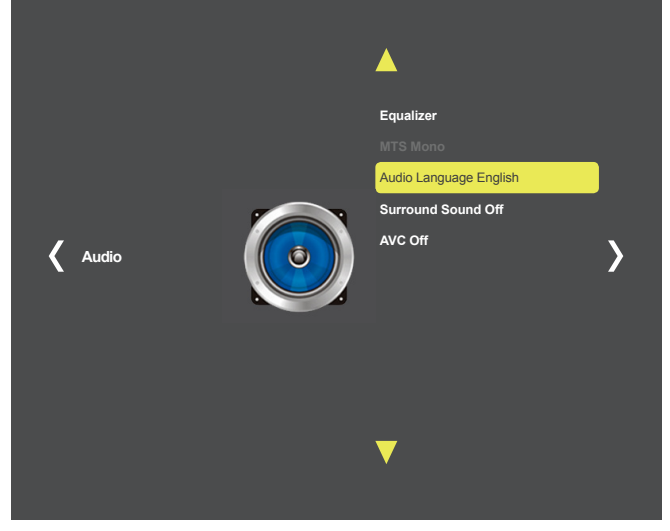

- 1. Use **VOLUME ▲V** keys on Keypad to select Setup.
- 2. Use **CHANNEL** ▲▼ keys on Keypad to select Audio Language.
- 3. Push CC Key to enter.
- 4. Use **CHANNEL** ▲▼ keys on Keypad to select.

## CHAPTER 5 : AUDIO

## Audio Language contains 3 Language presets(English, French, Spanish)

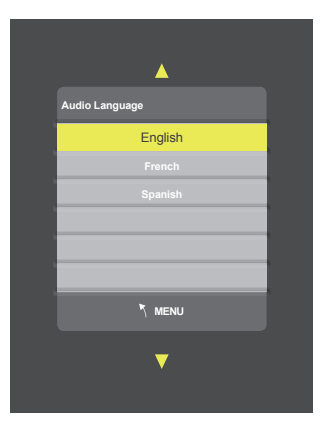

### 5.4 Surround Sound

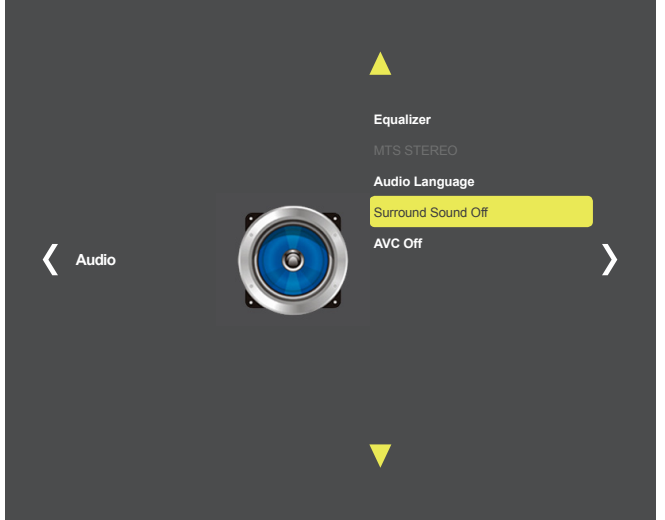

#### Enter MENU

- 1. Use **VOLUME** ▲▼ keys on Keypad to select Audio.
- 2. Use CHANNEL ▲▼ keys on Keypad to select Surround Sound.
- 3. Push CC Key to enter/change setting(ON or OFF).

# 5.5 AVC (Auto Volume Control)

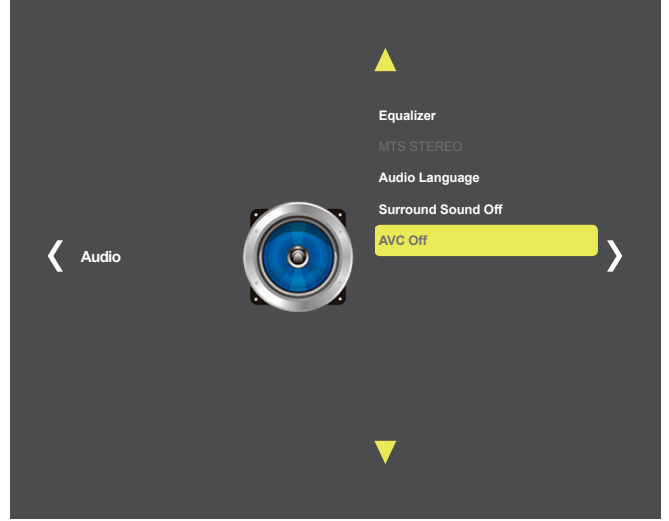

- Use VOLUME ▲▼ keys on Keypad to select Audio.
   Use CHANNEL ▲▼ keys on Keypad to select AVC.
- 3. Push CC Key to enter/change setting(ON or OFF).

#### 6. TIME MENU

**TIME MENU** contains 6 sub-menu presets (Sleep Timer, Time Zone, DST, Time Format, Auto Sync, Clock)

#### 6.1 Sleep Timer

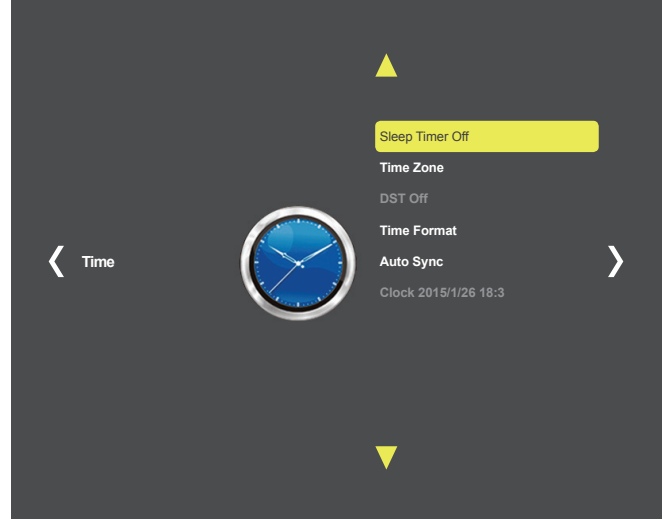

## Enter MENU

- 1. Use **VOLUME** ▲▼ keys on Keypad to select Time.
- 2. Use **CHANNEL** ▲▼ keys on Keypad to select Sleep Timer.
- 3. Push CC Key.
- 4. Use **CHANNEL** ▲▼ keys on Keypad to select time.

Sleep Timer contains 11 Timers presets(Off, 5, 10, 15, 30, 60, 90, 120, 180, 240Min, Personal)

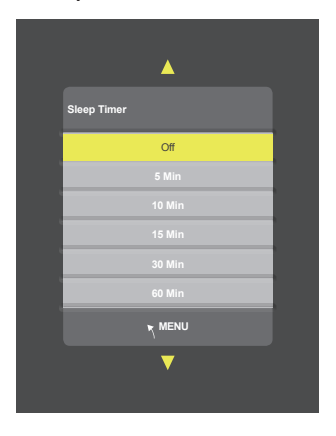

## 6.2 Time Zone

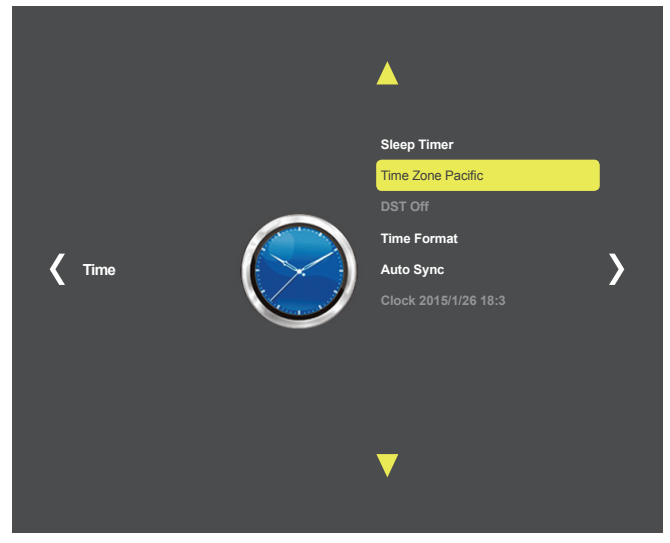

## Enter MENU

- 1. Use **VOLUME ▲V** keys on Keypad to select Time.
- 2. Use **CHANNEL** ▲▼ keys on Keypad to select Time Zone.
- 3. Push CC Key.
- 4. Use **CHANNEL** ▲▼ keys on Keypad to select area.

August, 2016(Version 9)

## CHAPTER 6 : TIME

Time Zone contains 7 Areas presets(Atlantic, Eastern, Central, Mountain, Pacific, Alaska, Hawaii)

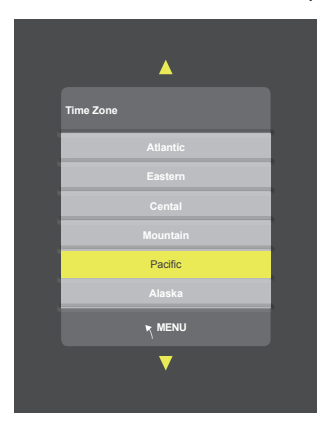

## 6.3 Time Format

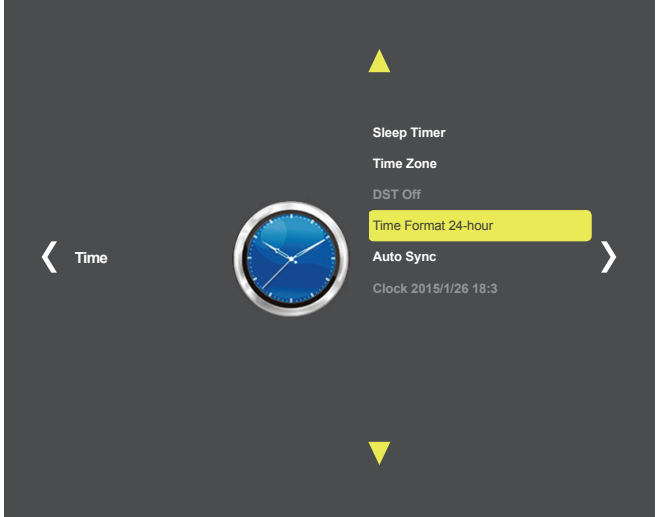

#### Enter MENU

- 1. Use **VOLUME ▲V** keys on Keypad to select Time.
- 2. Use CHANNEL ▲▼ keys on Keypad to select Time Format.
- 3. Push **CC** key to enter/change setting(12-Hour or 24-Hour).

## 6.4 Auto Sync

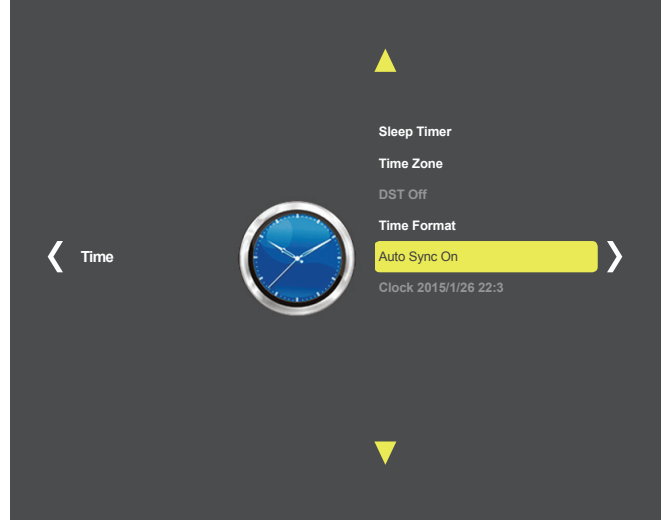

- 1. Use **VOLUME** ▲▼ keys on Keypad to select Time.
- 2. Use **CHANNEL** ▲▼ keys on Keypad to select Auto Sync.
- 3. Push CC key to enter/change setting(ON or OFF).

#### 6.5 DST

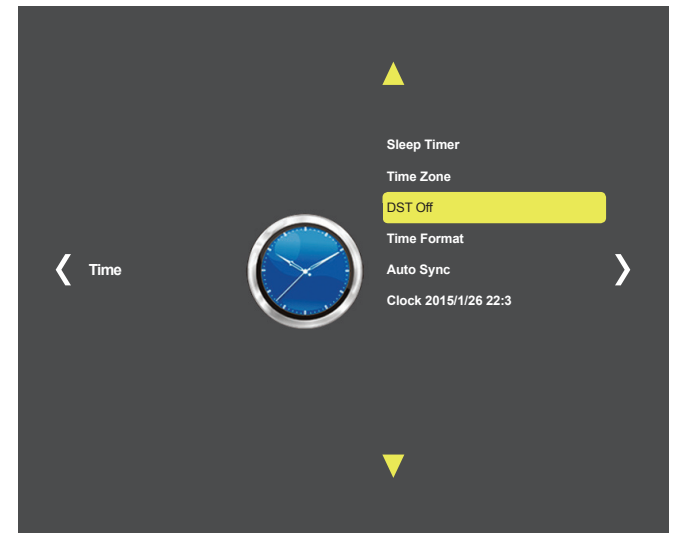

## Enter MENU

- 1. Use **VOLUME** ▲▼ keys on Keypad to select Time.
- 2. Use CHANNEL ▲▼ keys on Keypad to select DST.
- 3. Push CC key to enter/change setting(ON or OFF).

## 6.6 Clock

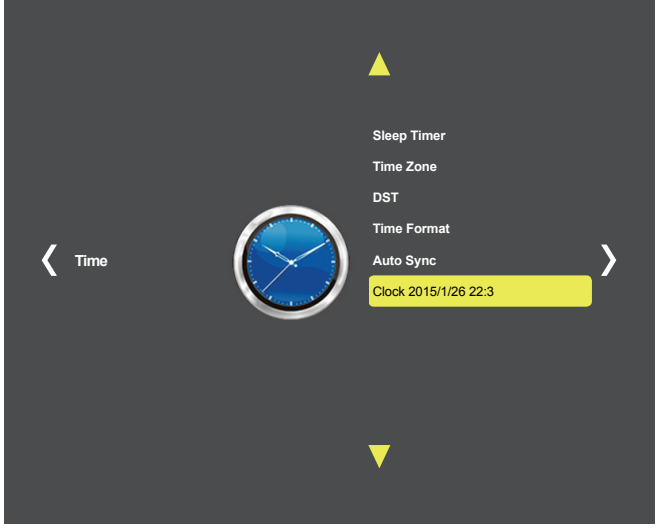

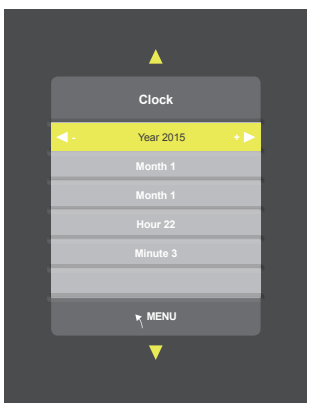

- 1. Use **VOLUME ▲V** keys on Keypad to select Time.
- 2. Use **CHANNEL** ▲▼ keys on Keypad to select Clock.
- 3. Push CC key.
- 4. Use **CHANNEL** ▲▼ keys on Keypad to select sub menu.
- 5. Use **VOLUME ▲V** keys to adjust time.

#### 7. SETUP MENU

SETUP MENU contains 5 sub-menu presets (Menu Language, Transparent, Close Caption, Restore Default, USB Update)

### 7.1 Menu Language

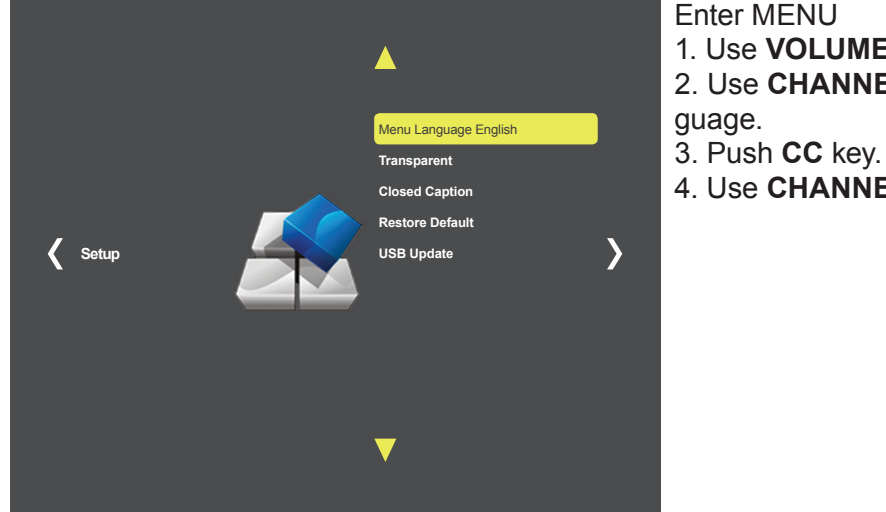

## Enter MENU

- 1. Use **VOLUME ▲V** keys on Keypad to select Setup.
- 2. Use CHANNEL ▲▼ keys on Keypad to select Menu Lan-

- 4. Use **CHANNEL** ▲▼ keys on Keypad to select.

Menu Language contains 3 Languages presets(English, French, Spanish)

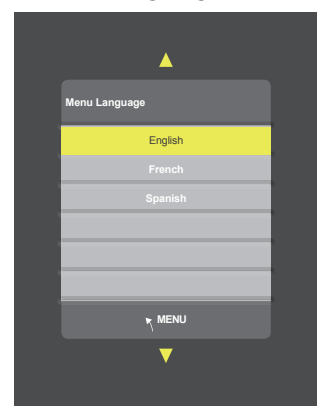

## 7.2 Transparent

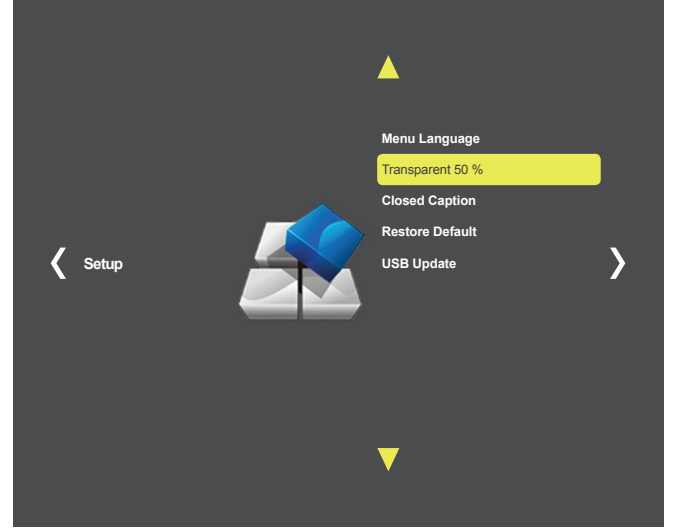

- 1. Use **VOLUME** ▲▼ keys on Keypad to select Setup.
- 2. Use CHANNEL ▲▼ keys on Keypad to select Transparent.
- 3. Push CC key.
- 4. Use CHANNEL ▲▼ keys on Keypad to select.

August, 2016(Version 9)

Transparent contains 5 presets(0, 25, 50, 75, 100%)

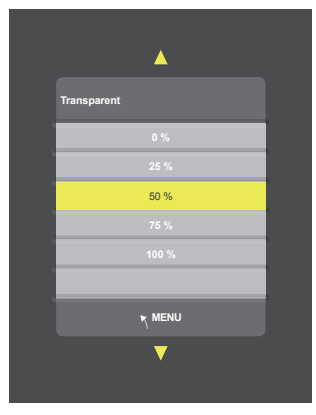

## 7.3 Close Caption

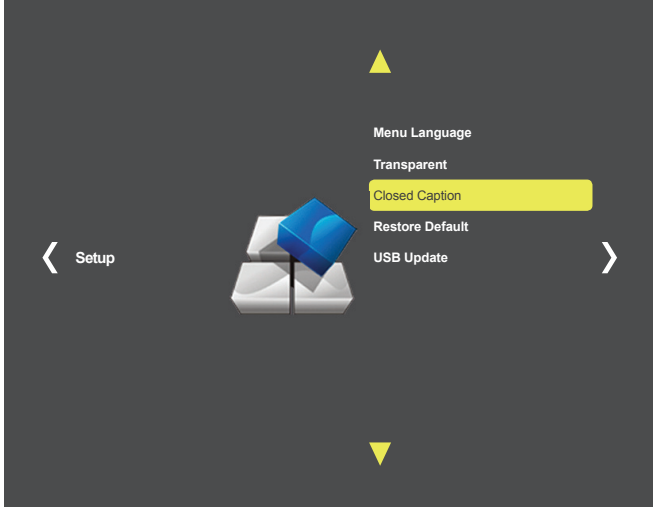

- 1. Use **VOLUME** ▲▼ keys on Keypad to select Setup.
- 2. Use **CHANNEL** ▲▼ keys on Keypad to select Close Caption.
- Push CC key.
   Use VOLUME ▲▼ keys on Keypad to select CC On or CC Off.
- 5. Use **CHANNEL** ▲▼ keys on Keypad to select sub menu.

- -. Basic CC1, CC2, CC3, CC4 mode
- -. Basic Text1, Text2, Text3, Text4 mode
- -. Advanced Service1, Service2, Service3, Service4, Service5, Service6 mode

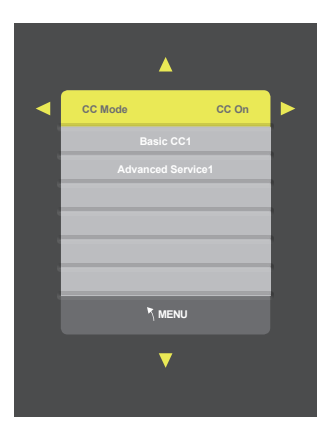

## CHAPTER 7 : SETUP

## 7.4 Restore Default

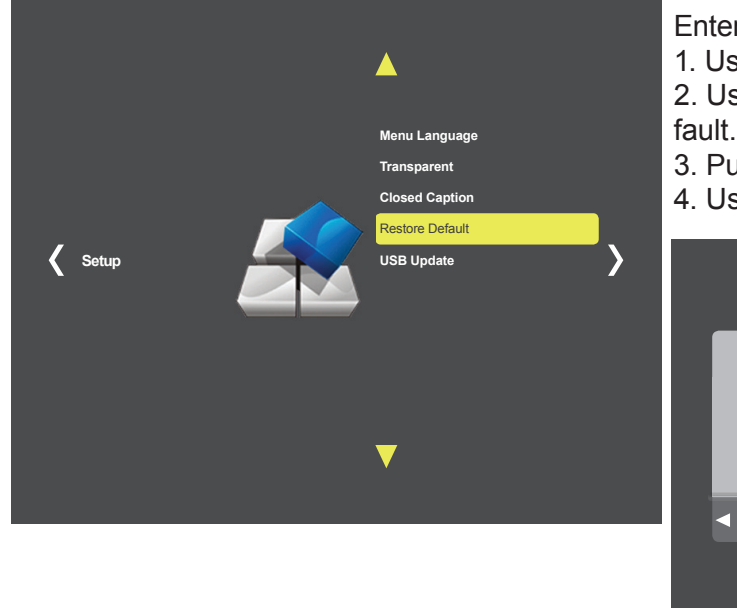

## Enter MENU

1. Use **VOLUME** ▲▼ keys on Keypad to select Setup.

2. Use **CHANNEL** ▲▼ keys on Keypad to select Restore Default.

3. Push CC key.

4. Use **VOLUME** ▼ keys on Keypad to select Yes.

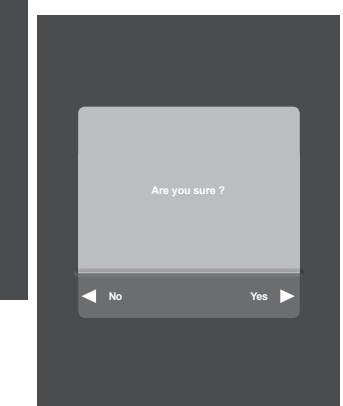

## 7.5 USB Update

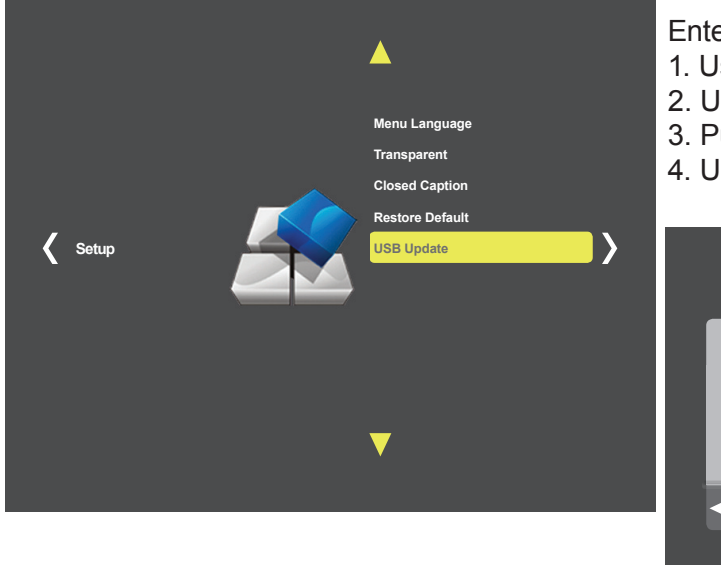

- Enter MENU
- 1. Use **VOLUME ▲V** keys on Keypad to select Setup.
- 2. Use CHANNEL ▲▼ keys on Keypad to select USB Update.
- 3. Push CC key.
- 4. Use **VOLUME** ▼ keys on Keypad to select Yes.

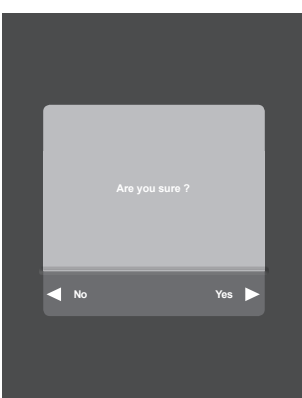

#### 8. LOCK MENU

**LOCK MENU** contains 6 sub-menu presets (Change Password, System Lock, Input Block, US, CANADA, Unrated)

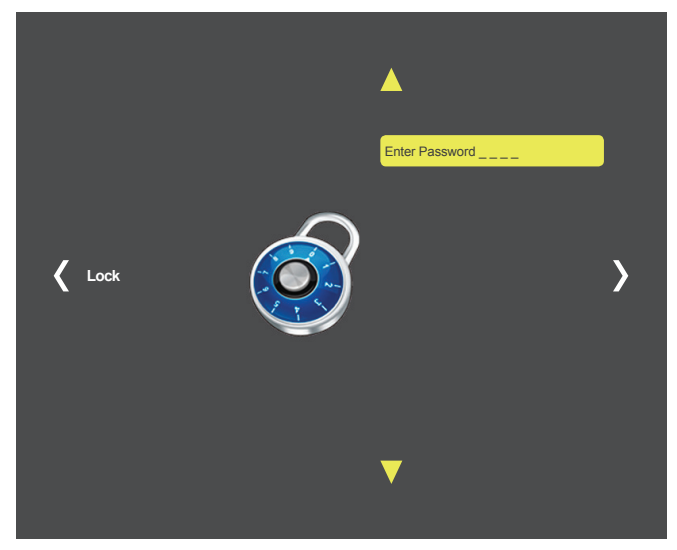

Enter LOCK MENU Enter Password "0000" on the number keypad. (Factory set password is "0000")

#### 8.1 Change Password

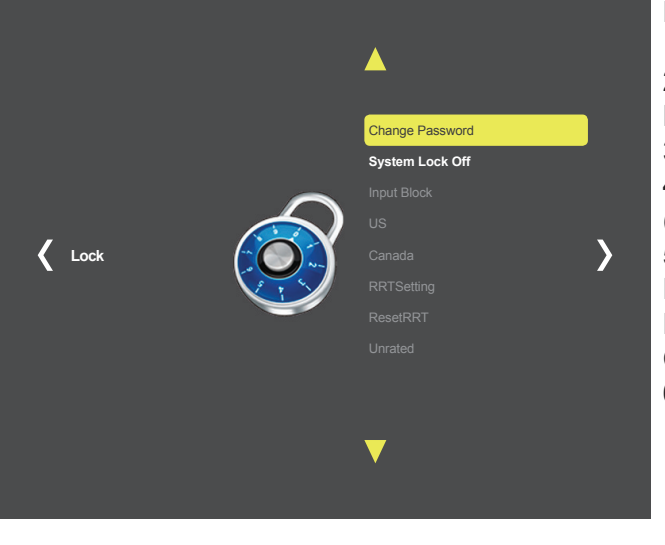

#### Enter MENU

1. Use **VOLUME** ▲▼ keys on Keypad to select Lock.

2. Use **CHANNEL** ▲▼ keys on Keypad to select Change Password.

3. Push CC key.

4. Enter Old Password Number keys.

(Factory set password is "0000")

5. Enter New Password Number Keys.

Enter Old Password

Enter New Password

Clear Cancel

6. Enter Confirm Password Number Keys.

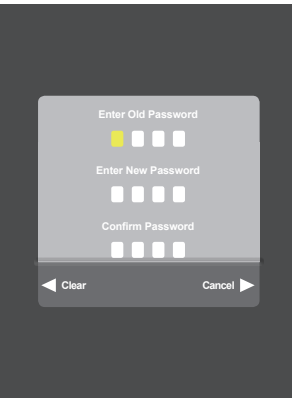

## 8.2 System Lock

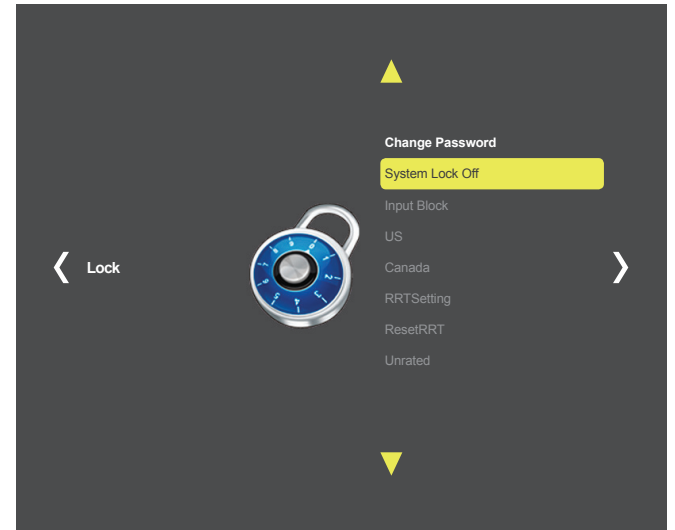

## 8.3 Input Block

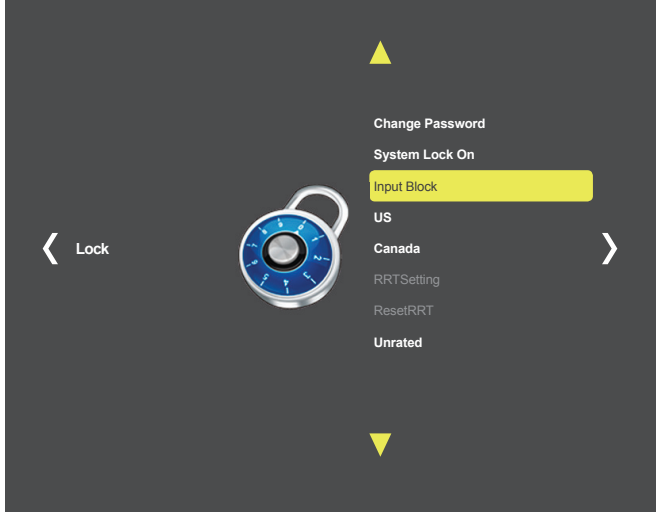

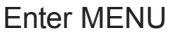

- 1. Use **VOLUME** ▲▼ keys on Keypad to select Lock.
- 2. Use **CHANNEL** ▲▼ keys on Keypad to select System Lock.
- 3. Push **CC** key to enter/change setting(On or Off).

- Enter MENU
- 1. Use **VOLUME** ▲▼ keys on Keypad to select Lock.
- 2. Use **CHANNEL** ▲▼ keys on Keypad to select Inter Block.
- 3. Push CC key.
- 4. Use **CHANNEL** ▲▼ keys on Keypad to select SOURCE.
- 5. Use **VOLUME** ▲▼ keys on Keypad to select(Block or Un-Block).

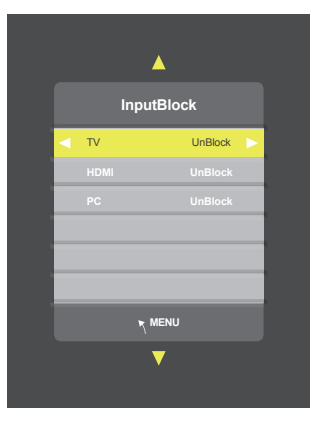

## 8.4 US

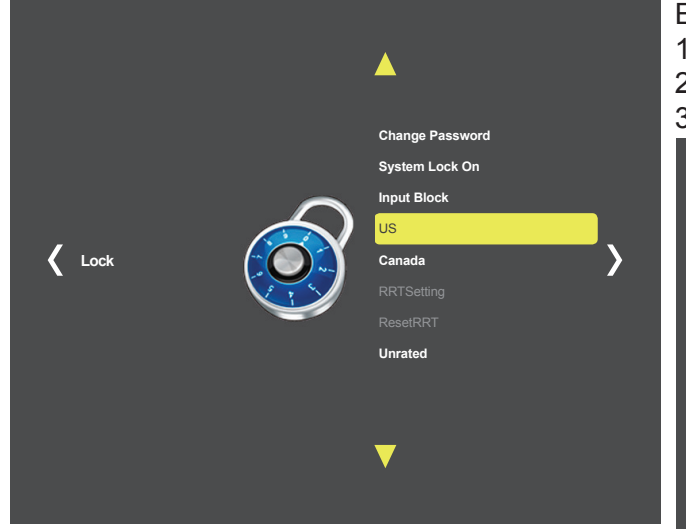

#### Enter MENU

- 1. Use **VOLUME** ▲▼ keys on Keypad to select Lock.
- 2. Use CHANNEL ▲▼ keys on Keypad to select US.
- 3. Push CC key.

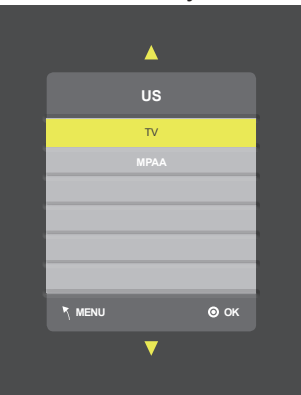

Enter SUB-MENU Page 1. Use **CHANNEL** ▲▼ keys on Keypad to select submenu.

2. Push CC key.

## 8.4.1 TV

Enter SUB-MENU 1. Use **CHANNEL** ▲▼ keys on Keypad to select. 2. Push **CC** key.

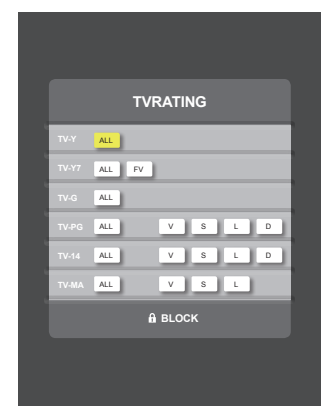

## 8.4.2 MPAA

Enter SUB-MENU 1. Use **CHANNEL** ▲▼ keys on Keypad to select.

Rating G : General audiences PG : Parental guidance suggested PG-13 : Parents strongly cautioned R : Restricted NC-17 : No One 17 and under admitted X : Adult Only

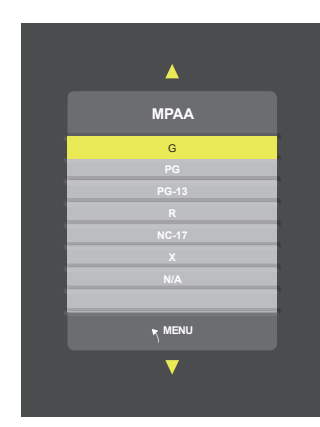

## 8.5 CANADA

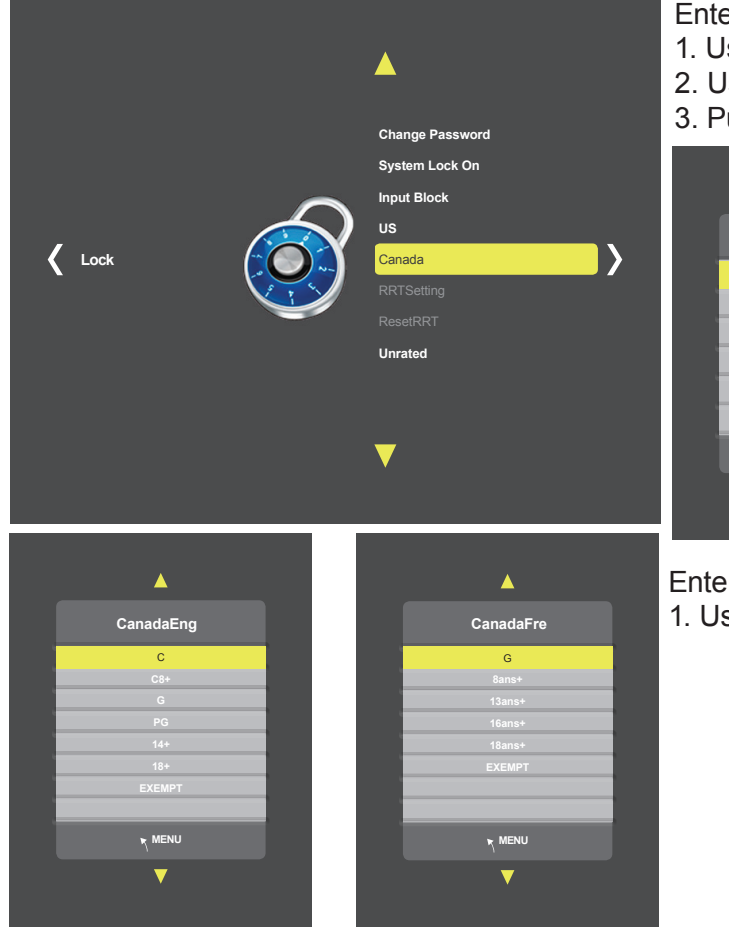

#### Enter MENU

- 1. Use **VOLUME** ▲▼ keys on Keypad to select Lock.
- 2. Use **CHANNEL** ▲▼ keys on Keypad to select CANADA.
- 3. Push CC key.

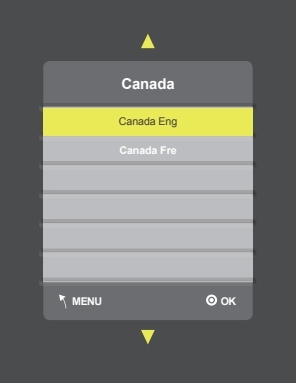

#### Enter SUB-MENU 1. Use **CHANNEL** ▲▼ keys on Keypad to select.

## 8.6 Unrated

- 1. Use **VOLUME ▲V** keys on Keypad to select Lock.
- 2. Use **CHANNEL** ▲▼ keys on Keypad to select Unrated.
- 3. Push CC key to enter/chage setting(On or Off).

|      |        | <b></b>           |             |
|------|--------|-------------------|-------------|
|      |        | Change Password   |             |
|      |        | System Lock On    |             |
|      | $\sim$ | Input Block       |             |
|      | us     |                   |             |
| Lock |        | Canada            | <b>&gt;</b> |
|      |        |                   |             |
|      |        | ResetRRT          | _           |
|      |        | Unrated Off       |             |
|      |        |                   |             |
|      |        |                   |             |
|      |        | $\mathbf{\nabla}$ |             |
|      |        |                   |             |
|      |        |                   |             |

## 9. Custom Features

| Custom Features     |      |      |  |
|---------------------|------|------|--|
| Detect Vibration    |      | Off  |  |
| Chanel Default Time | e    | Off  |  |
| Chanel Default      |      | Off  |  |
| Auto Default        |      | Off  |  |
| Auto Power On       |      | Off  |  |
| Manual CH Setting   |      |      |  |
| Set Factory Default |      |      |  |
| SW Version          | MV : | CV : |  |

| To enter CUSTOM FEATUR                        | ES menu                |  |
|-----------------------------------------------|------------------------|--|
| 1. Enter the code "0003" on the number keypad |                        |  |
| 2. CUSTOM FEATURES me                         | enu (OSD) will appear  |  |
| <ul> <li>Detect Vibration</li> </ul>          | Auto Power On          |  |
| Channel Default Time                          | Manual Channel Setting |  |

- Channel Default 
   Set Factory Default (Reset)
- Auto Default

Custom Features Detect Vibration Off Chanel Default Time Off Chanel Default Off Auto Default Off Auto Power On Off Manual CH Setting Set Factory Default SW Version MV : CV:

Used to set a vibration monitoring time. When no vibration is detected on the cardio equipment after the assigned monitoring time the TV will automatically turn Off.

In CUSTOM FEATURES menu

1. Press CHANNELUP/DOWN keys to select DETECT VIBRATION 2. Press OK key to cycle through and select the desired Vibration monitoring time in minutes (1-8). When no vibration is detected on the cardio equipment for the assigned number of minutes the TV will automatically turn off.

## **CHAPTER 9 : CUSTOM FEATURES**

| Custom Features     |           |  |  |
|---------------------|-----------|--|--|
| Detect Vibration    | Off       |  |  |
| Chanel Default Time | Off       |  |  |
| Chanel Default      | Off       |  |  |
| Auto Default        | Off       |  |  |
| Auto Power On       | Off       |  |  |
| Manual CH Setting   |           |  |  |
| Set Factory Default |           |  |  |
| SW Version          | MV : CV : |  |  |

Program any channel for one touch Home channel access. Popular Home channels include child care camera and digital signage.

- Program any designated Home Channel.
- Home Channel displayed when TV is first powerd on.
- Home key button for direct access on keypad.

### In CUSTOM FEATURES menu

1. Press **CHANNEL ▲▼** keys to CHANNEL DEFAULT TIME

### Activate Default Channel

- 1. Press **CHANNEL** ▲▼ keys to CHANNEL DEFAULT
- 2. Press VOLUME ▲▼ key to cycle through and select ON

## Deactivate Auto Default

- 1. Press **CHANNEL** ▲▼ keys to AUTO DEFAULT
- 2. Press **VOLUME** ▲▼ key to cycle through and select OFF

## Go to TV Channel List

- 1. Press **CHANNEL** ▲▼ keys to MANUAL CH SETTING
- 2. Press VOLUME ▲▼ key to enter TV CHANNEL LIST
- 3. Press **CHANNEL** ▲▼ keys to select desired channel to be used as HOME channel

## Set the HOME Default Channel

- 1. Press CC key to cycle through / select CH Def & Auto Def
- a. This channel is now assigned as the channel the TV will default to upon being turned on.

b. This channel is now assigned as the channel the TV will go to when the HOME key is pressed.

Press EXIT key.

| Custom Features     |      |         |  |
|---------------------|------|---------|--|
|                     |      | <i></i> |  |
| Detect Vibration    |      | Off     |  |
| Chanel Default Time |      | Off     |  |
| Chanel Default      |      | Off     |  |
| Auto Default        |      | Off     |  |
| Auto Power On       |      | Off     |  |
| Manual CH Setting   |      |         |  |
| Set Factory Default |      |         |  |
| SW Version          | MV : | CV :    |  |

Exclusive feature works with in-club private TV networks including ClubCom<sup>™</sup> and Digital Signage systems.

When turned on the TV will automatically go the club promotional channel.

The user cannot change the channel until the promotional programming has ended. The TV then changes to the secondary club "Home Channel" at which time the user can change to any desired TV channel.

Enter the CUSTOM FEATURES menu page and then:

Set the TV's Vibration Detection Circuit

1. Press **CHANNEL** ▲▼ keys to highlight DETECT VIBRATION (Detects vibration or use of the cardio equipment)

2. Press **VOLUME**  $\blacktriangle$  key to cycle through and select the desired vibration time in minutes (1-8). When no vibration is detected on the cardio equipment for the assigned number of minutes the TV will automatically switch to the club Home channel.

Set the Channel Default Time

- Press CHANNEL ▲▼ keys to highlight CHANNEL DEFAULT TIME and set the desired viewing time of the Promotional Network Channel.
- Press VOLUME ▲▼ key to cycle through and select time setting. (Off - 10 - 20 - 30 - 40 - 50 - 60 seconds)

a. During this programmed time the viewer will be unable to navigate off the Promotional Network Channel.

Activate Channel Default

- 1. Press **CHANNEL** ▲▼ keys to highlight CHANNEL DEFAULT
- 2. Press **VOLUME** ▲▼ key to cycle through and set to ON.

Activate Auto Default

- 1. Press **CHANNEL** ▲▼ keys to highlight AUTO DEFAULT
- 2. Press **VOLUME**  $\blacktriangle$  key and cycle through and set to ON.

Go to TV Channel List

1. Press **CHANNEL** ▲▼ keys to highlight MANUAL CH SETTING

2. Press **VOLUME** ▲▼ key to enter and go to TV CHANNEL LIST Set the HOME channel.

Set the HOME Channel

1. Press **CHANNEL** ▲▼ keys to scroll to the desired channel to be set as he HOME channel.

2. Press CC key to cycle through / select AUTO DEFAULT

a. This channel is now assigned as the channel the TV will switch to when no vibration is detected on the cardio equipment.

Set the Promotional Network channel

1. Press **CHANNEL** ▲▼ keys to scroll to desired channel to be set as the Promotional Network Channel at TV start up

2. Press CC key to cycle through / select Channel Default

a. This channel is now assigned as the channel the TV will default to upon being turned on.

b. Users will be unable to navigate off this channel during the preset Channel Default Time.

Press EXIT key

| Custom Features     |      |      |  |
|---------------------|------|------|--|
| Detect Vibration    |      | Off  |  |
| Chanel Default Time |      | Off  |  |
| Chanel Default      |      | Off  |  |
| Auto Default        |      | Off  |  |
| Auto Power On       |      | Off  |  |
| Manual CH Setting   |      |      |  |
| Set Factory Default |      |      |  |
| SW Version          | MV : | CV : |  |

Used to change the TV POWER ON from factory setting OFF. Upon being energized from a NO POWER state the TV will automatically turn on.

In CUSTOM FEATURES menu

- 1. Press **CHANNEL** ▲▼ keys to select AUTO POWER ON
- Press VOLUME ▲▼ key to enter / change setting (ON - OFF)
- 3. Press EXIT key.

## 10. Intellijack - Headphone Jack Replacement

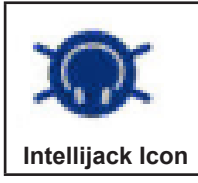

\*The IntelliJack self diagnostic headphone circuit detects when the headphone jack has failed or been damaged. When a faulty headphone jack is detected, a BLUE "headphone" icon appears on the keypad (see #4 above). It will remain on until a new jack is installed and the circuit is reset. To reset the faulty headphone jack circuit, insert a known good pair of headphones for 10 seconds.

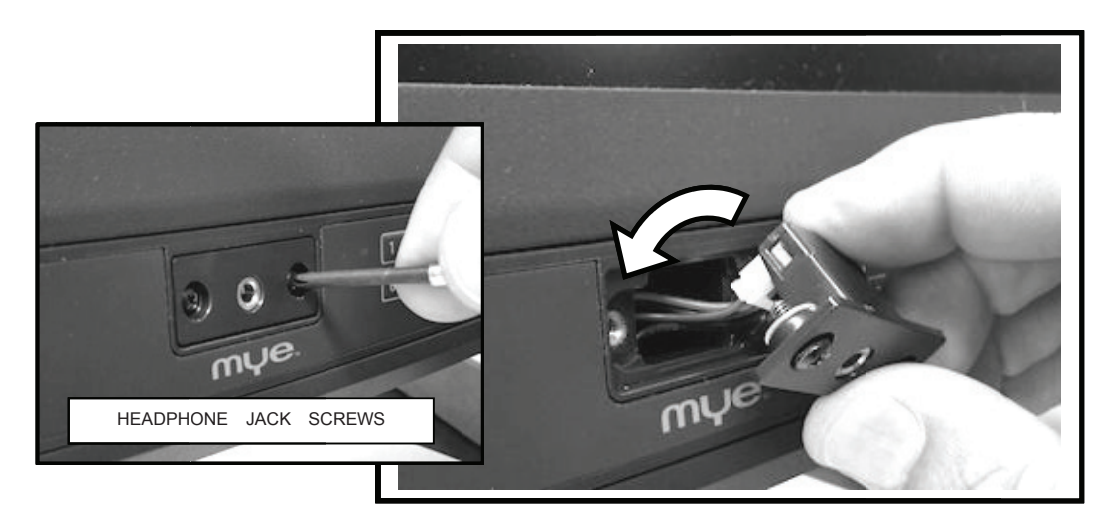

1) UNSCERW THE JACK ASSEMBLY SCREW, ALTERNATING LEFT AND RIGHT IN ORDER TO BACK THE ASSEMBLY OUT.

2) REMOVE JACK ASSEMBLY, TIPPING THE FRONT FORWARD SO THE ASSEMBLY WIRES CLEAR THE OPENING.

3) UNPLUGTHE OLD HEADPHONE JACK AND DISCARD. PLUG IN NEW HEADPHONE JACK TO WIRE HARNESS.

4) INSERT NEW HEADPHONE JACK ASSEMBLY, TIPPING IT FORWARD SO ASSEMBLY WIRES CLEAR THR OPENING.

5) ALIGN AND SCREW IN THE HEADPHONE JACK ASSEMBLY SCREWS.

6) RESET HEADPHONE JACK ICON BY INSERTING A KNOWN-GOOD HEADPHONE PLUG INTO THE JACK FOR 10 SECONDS.

**IMPORTANT :** Faulty headphones can trigger the headphone jack icon. It is inportant to test the headphone jack prior to replacement. If the headphone jack is deemed OK, simply reset the faulty headphone jack (SETUP 6).

## **<u>11- WARRANTY</u>**

PLEASE READ THESE WARRANTY TERMS AND CONDITIONS CAREFULLY BEFORE USING YOUR MYE ENTERTAINMENT PRODUCT. BY USING THE EQUIPMENT, YOU ARE CONSENTING TO BE BOUND BY THE FOLLOWING WARRANTY TERMS AND CONDITIONS.

#### LIMITED WARRANTY

MYE ENTERTAINMENT (MYE) WARRANTS ALL NEW MYE PRODUCTS TO BE FREE FROM DEFECTS IN MATERIALS AND MANUFACTURERS FOR THE WARRANTY PERIODS SET FORTH BELOW. THE WARRANTY PERIODS COMMENCE ON THE INVOICE DATE OF THE ORIGINAL PURCHASE. THIS WARRANTY APPLIES ONLY AGAINST DEFECTS DISCOVERED WITHIN THE WARRANTY PERIOD AND EXTENDS ONLY TO THE ORIGINAL PURCHASER OF THE PRODUCT. PARTS REPAIRED OR REPLACED UNDER THE TERMS OF THIS WARRANTY WILL BE WARRANTED FOR THE REMAINDER OF THE ORIGINAL WARRANTY PERIOD ONLY. TO CLAIM UNDER THIS WARRANTY, THE BUYER MUST NOTIFY MYE OR YOUR AUTHORIZED MYE ENTERTAINMENT DEALER WITHIN 30 DAYS AFTER THE DATE OF DISCOVERY OF ANY NONCONFORMITY AND MAKE THE AFFECTED PRODUCT AVAILABLE FOR INSPECTION BY MYE ENTERTAINMENT OR ITS SERVICE REPRESENTATIVE. MYE ENTERTAINMENT PRODUCTS DEEMED DEFECTIVE BY A MYE ENTERTAINMENT REPRESENTATIVE WILL BE ISSUED A RETURN AUTHORIZATION NUMBER. MYE ENTERTAINMENT WILL NOT ACCEPT RETURNS WITHOUT A RETURN AUTHORIZATION NUMBER. MYE ENTERTAINMENT REPRESENTATIVE WILL BE ISSUED A RETURN AUTHORIZATION OF DEFECT. PRODUCT THAT FAILS AFTER THE WARRANTY PERIOD EXPIRES WILL BE REPAIRED OR REPLACED AT THE CURRENT PART AND LABOR PRICING AFTER AUTHORIZATION FROM THE CUSTOMER. REPAIRED OR REPLACED AT THE CURRENT PART AND LABOR PRICING AFTER AUTHORIZATION FROM THE CUSTOMER. REPAIRED OR REPLACED AT THE CURRENT PART AND LABOR PRICING AFTER AUTHORIZATION FROM THE CUSTOMER. REPAIRS ARE WARRANTED FOR 90 DAYS. MYE

WARRANTY PERIODS AND COVERAGE:

| M156TV2-NAQ2 | 3 YEAR PARTS, REPAIR LABOR |
|--------------|----------------------------|
| M156TV2-PRO  | 3 YEAR PARTS, REPAIR LABOR |

#### CONDITIONS AND RESTRICTIONS:

THIS WARRANTY IS VALID ONLY IN ACCORDANCE WITH THE FOLLOWING CONDITIONS:

THE WARRANTY APPLIES TO THE MYE ENTERTAINMENT PRODUCT ONLY 1) WHILE IT REMAINS IN THE POSSESSION OF THE ORIGINAL PURCHASER AND PROOF OF PURCHASE IS DEMONSTRATED. 2) IT HAS NOT BEEN SUBJECT TO ACCIDENT, MISUSE, ABUSE, IMPROPER SERVICE, MECHANICAL OR ELECTRICAL NON-MYE ENTERTAINMENT AUTHORIZED MODIFICATION. 3) CLAIMS MADE WITHIN THE WARRANTY PERIOD.

THIS WARRANTY DOES NOT COVER DAMAGED OR FAILURE CAUSED BY ELECTRICAL WIRING NOT BEING IN COMPLIANCE WITH ELECTRICAL CODES OR MYE'S OWNER MANUAL SPECIFICATIONS, OR FAILURES TO PROVIDE REASONABLE AND NECESSARY MAINTENANCE AS OUTLINED IN THE OWNER'S MANUAL.

WARRANTIES OUTSIDE THE UNITED STATES AND CANADA MAY VARY. PLEASE CONTACT YOUR LOCAL DEALER FOR DETAILS.

LIMITED WARRANTY SHALL NOT APPLY TO:

- 1) SOFTWARE UPGRADES.
- 2) NORMAL WEAR AND TEAR, CONSUMABLES AND COSMETIC ITEMS INCLUDING BUT NOT LIMITED TO LABELS.
- 3) REPAIRS REFORMED ON MYE PRODUCTS MISSING A SERIAL NUMBER OR WITH A SERIAL TAG THAT HAS BEEN ALTERED, REATTACHED OR DEFACED.
- 4) SERVICE CALLS TO CORRECT INSTALLATION OF THE PRODUCT OR INSTRUCT OWNERS ON HOW TO USE THE PRODUCT.
- 5) PICK UP AND DELIVERY INVOLVING REPAIRS
- 6) ANY LABOR COSTS INCURRED BEYOND THE APPLICABLE LABOR WARRANTY PERIOD
- 7) THE USER IS CAUTIONED THAT CHANGES OR MODIFICATIONS NOT EXPRESSLY APPROVED BY THE MANUFACTURER OF THE PRODUCT COULD VOID THE USER'S AUTHORITY TO OPERATE THE PRODUCT.

#### WARRANTY – cont.

THE WARRANTIES PROVIDED HEREIN ARE THE EXCLUSIVE WARRANTIES GIVEN BY MYE ENTERTAINMENT AND SUPERSEDE ANY PRIOR, CONTRARY OR ADDITIONAL REPRESENTATIONS, WHETHER ORAL OR WRITTEN. ANY IMPLIED WARRANTIES, INCLUDING THE WARRANTY OF MERCHANTABILITY OR FITNESS FOR A PARTICULAR PURPOSE THAT APPLY TO ANY PARTS DESCRIBED ABOVE ARE LIMITED IN DURATION TO THE PERIODS OF EXPRESS WARRANTIES GIVEN ABOVE FOR THOSE SAME PARTS. MYE HEREBY DISCLAIMS AND EXCLUDES THOSE WARRANTIES THEREAFTER. SOME STATES DO NOT ALLOW LIMITATIONS ON HOW LONG AN IMPLIED WARRANTY LASTS, SO THE ABOVE LIMITATION MAY NOT APPLY TO YOU. MYE ENTERTAINMENT ALSO HEREBY DISCLAIMS AND EXCLUDES ALL OTHER OBLIGATIONS OR LIABILITIES, EXPRESS OR IMPLIED, ARISING BY LAW OR OTHERWISE, WITH RESPECT TO ANY NONCONFORMANCE OR DEFECT IN ANY PRODUCT, INCLUDING BUT NOT LIMITED TO: (A) ANY OBLIGATION, LIABILITY, RIGHT, CLAIM OR REMEDY IN TORT, WHETHER OR NOT ARISING FROM THE NEGLIGENCE OF MYE OR ITS SUPPLIERS (WHETHER ACTIVE, PASSIVE OR IMPUTED); AND (B) ANY OBLIGATION, LIABILITY, RIGHT, CLAIM OR REMEDY IN TORT, WHETHER AND RELEASE SHALL APPLY EVEN IF THE EXPRESSED WARRANTY SET FORTH ABOVE FAILS OF ITS ESSENTIAL PURPOSE.

FOR ANY PRODUCT DESCRIBED ABOVE THAT FAILS TO CONFORM TO ITS WARRANTY, MYE ENTERTAINMENT WILL PROVIDE, AT THEIR OPTION ONE OF THE FOLLOWING: 1) REPAIR OR 2) REPLACEMENT.

MYE AND/OR ITS SUPPLIERS SHALL HAVE NO OBLIGATION OR LIABILITY, WHETHER ARISING IN CONTRACT (INCLUDING WARRANTY), TORT (INCLUDING ACTIVE, PASSIVE, OR IMPUTED NEGLIGENCE AND STRICT LIABILITY), OR OTHERWISE, FOR DAMAGE TO THE PRODUCT, PROPERTY DAMAGE, LOSS OF USE, REVENUE OR PROFIT, COST OF CAPITAL, COST OF SUBSTITUTE PRODUCT, ADDITIONAL COSTS INCURRED BY BUYER (BY WAY OF CORRECTION OR OTHERWISE) OR ANY OTHER INCIDENTAL, SPECIAL, INDIRECT, OR CONSEQUENTIAL PRODUCT. THIS EXCLUSION APPLIES EVEN IF THE ABOVE WARRANTY FAILS OF ITS ESSENTIAL PURPOSES AND REGARDLESS OF WHETHER SUCH DAMAGES ARE SOUGHT FOR BREACH OF WARRANTY, BREACH OF CONTRACT, NEGLIGENCE OR STRICT LIABILITY IN TORT OR UNDER ANY OTHER LEGAL THEORY.

SOME STATES DO NOT ALLOW THE EXCLUSION OR LIMITATION OF INCIDENTAL OR CONSEQUENTIAL DAMAGES SO THE ABOVE LIMITATION MAY NOT APPLY TO YOU.

THIS WARRANTY GIVES SPECIFIC LEGAL RIGHTS. YOU MAY ALSO HAVE OTHER RIGHTS WHICH VARY FROM STATE TO STATE.

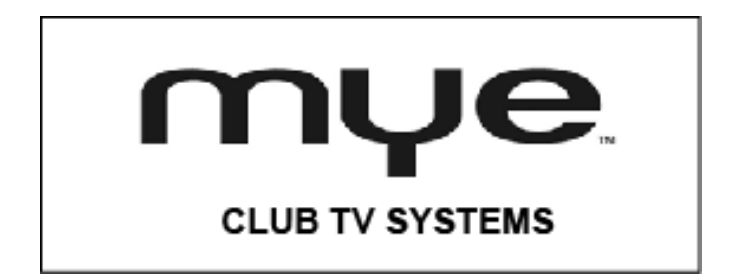

MYE Inc 28640 Westinghouse Place Valencia, Ca. 91355 1-661-964-0217 www.myeclubtv.com

MYE. INC ALL Rights Reserved 2016